# 인증방식 3가지 사용방법

휴대폰 본인인증 / 구글 OTP인증 / 간편결제 비밀번호 인증

# 휴대폰 인증번호 인증: 1.로그인 2.송금/결제 3.간편결제 비밀번호 등록 및 변경 시 사용

#### ◎ 로그인

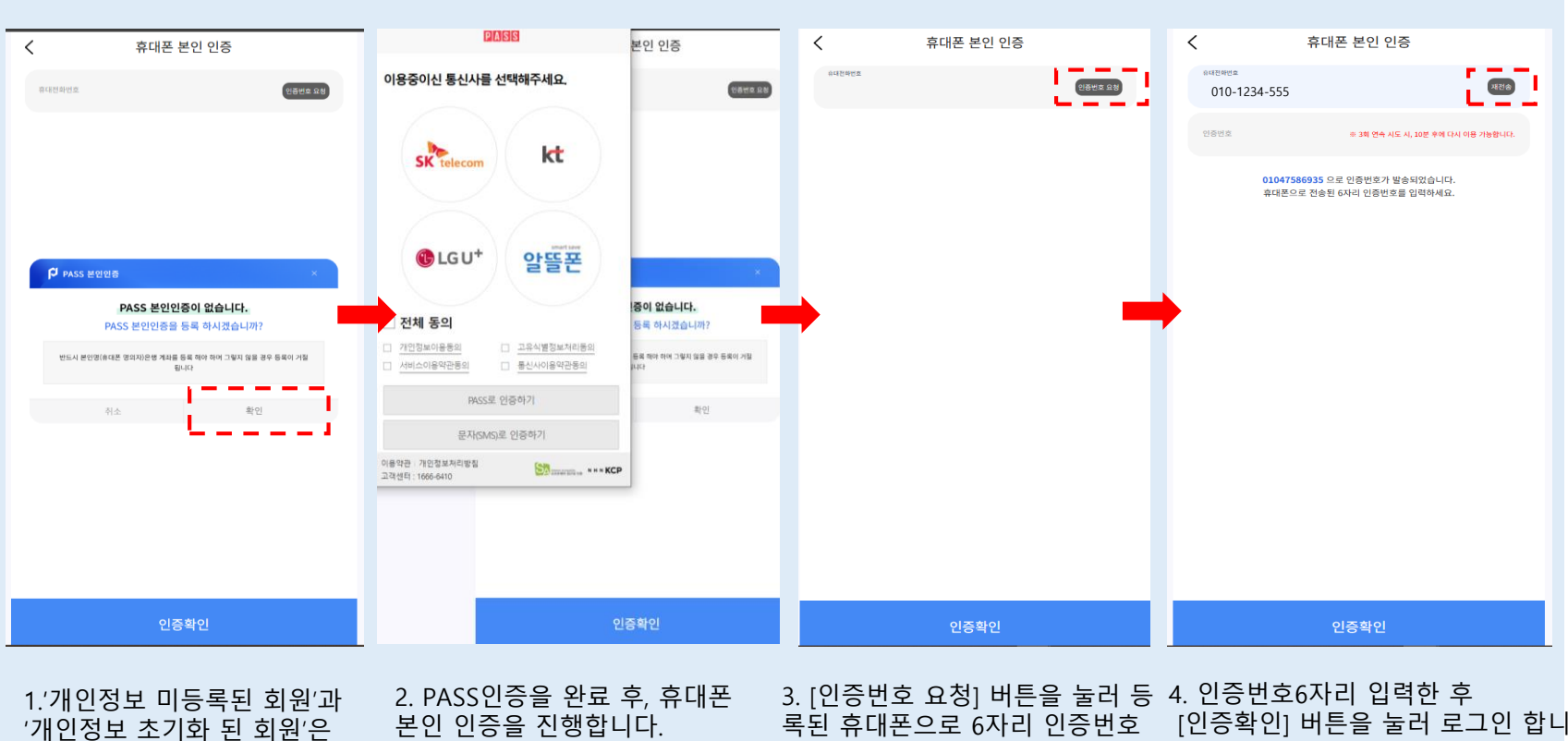

PASS 인증을 진행합니다.

다. 가 담긴 문자가 발송됩니다.

최초 본인인증(PASS인증) 이후, 휴대폰 인증방식 으로 로그인 합니다.

단, 개인정보 초기화 된 회원은 본인인증(PASS인 증) 후 로그인 가능합니다.

#### 발급받은 인증번호는 5분 이내로 입력해주세요.

인증번호 입력 유효시간 5분 초과시, [재전송] 버 튼으로 인증번호 다시 발급받아 입력하시면 됩니 다.

※ 3회 이상 잘못 입력할 경우, 10분 동안 [인증번 호 재전송 요청1을 하실 수 없습니다.

# 휴대폰 인증번호 인증 : 1.로그인 2.송금/결제 3.간편결제 비밀번호 등록 및 변경 시 사용

## ◎ 송금/결제

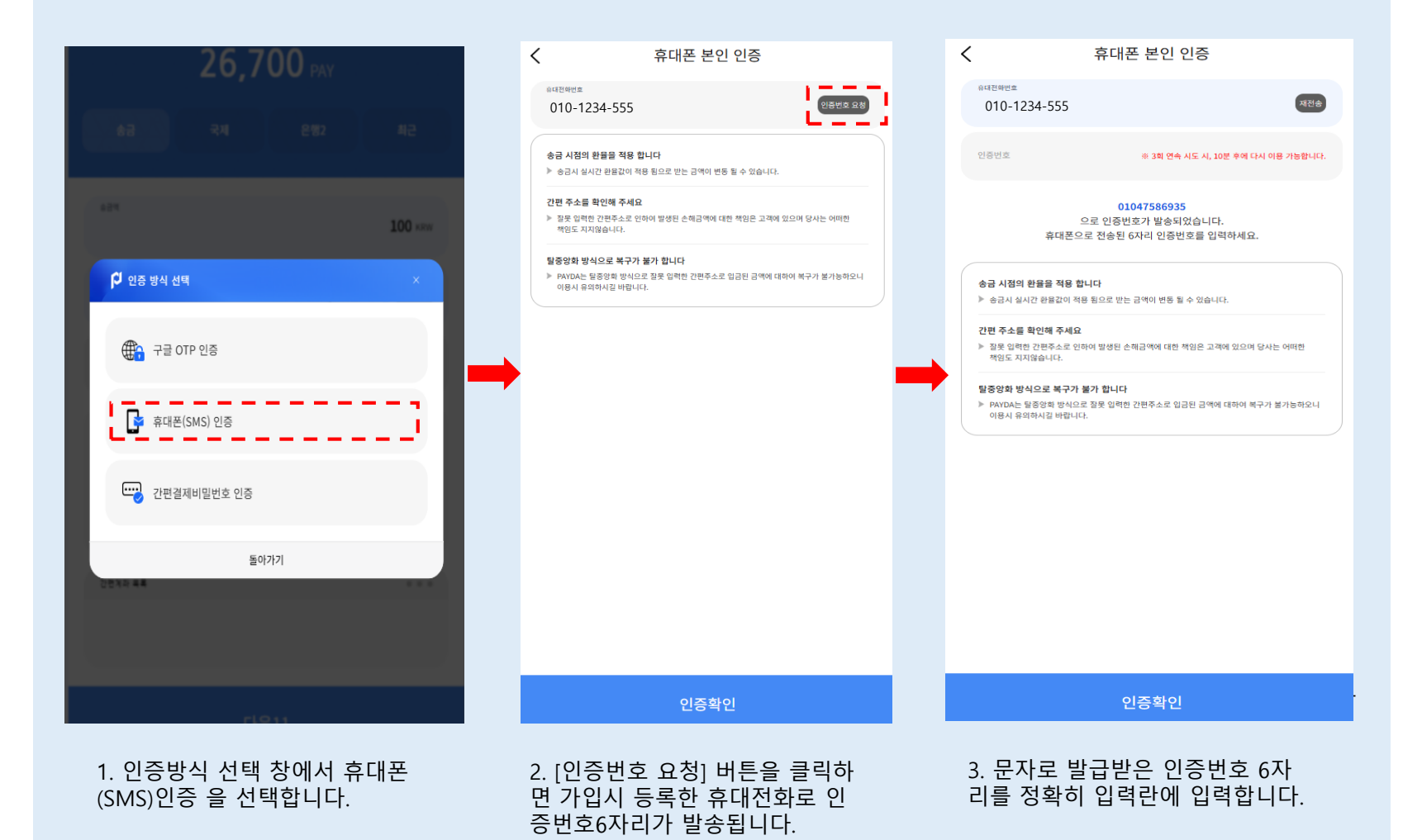

#### 발급받은 **인증번호는 5분 이내로 입력해주세요.**

유효시간 5분 초과시, [재전송] 버튼으로 인증번 호 다시 발급받아 입력하시면 됩니다.

#### ※ 3회 이상 잘못 입력할 경우, 10분 동안 [인증번 호 재전송 요청]을 하실 수 없습니다.

# 구글OTP 인증 : 송금/결제

## ◎ 송금/결제

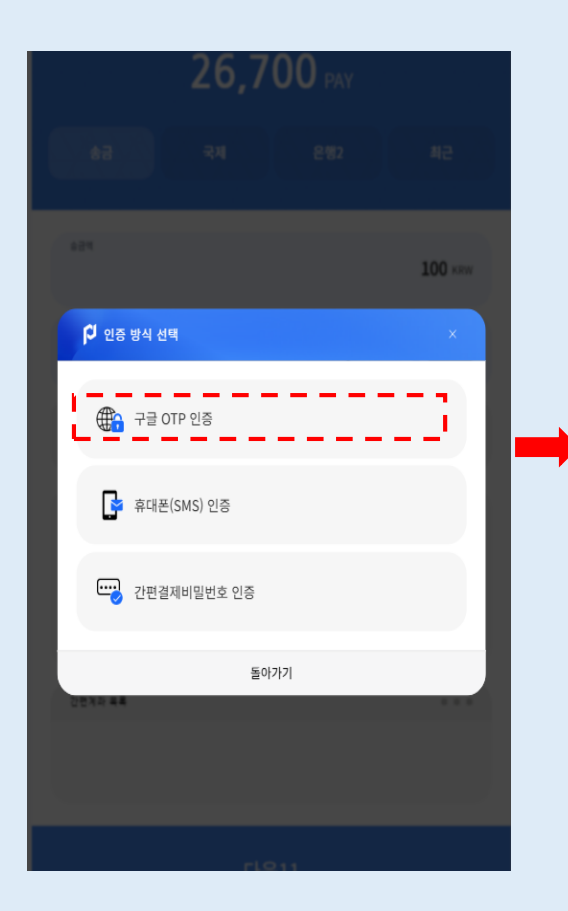

1. 인증방식 선택 창에서 구글 OTP 를 선택합니다.

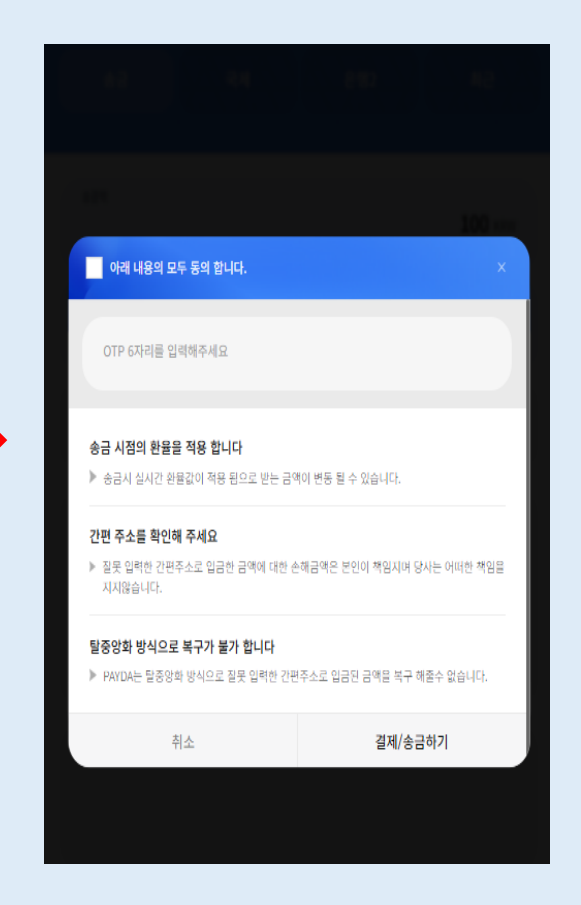

2. 구글OTP 앱에서 생성된 OTP 인증번호 6자리를 입력한 후, 동의사항 체크하여 결 제/송금하기 실행합니다.

#### - 기존 구글 OTP 인증 사용방법과 동일합니다.

# 간편결제 비밀번호 인증 : 송금/결제 시 사용

## ◎ 송금/결제

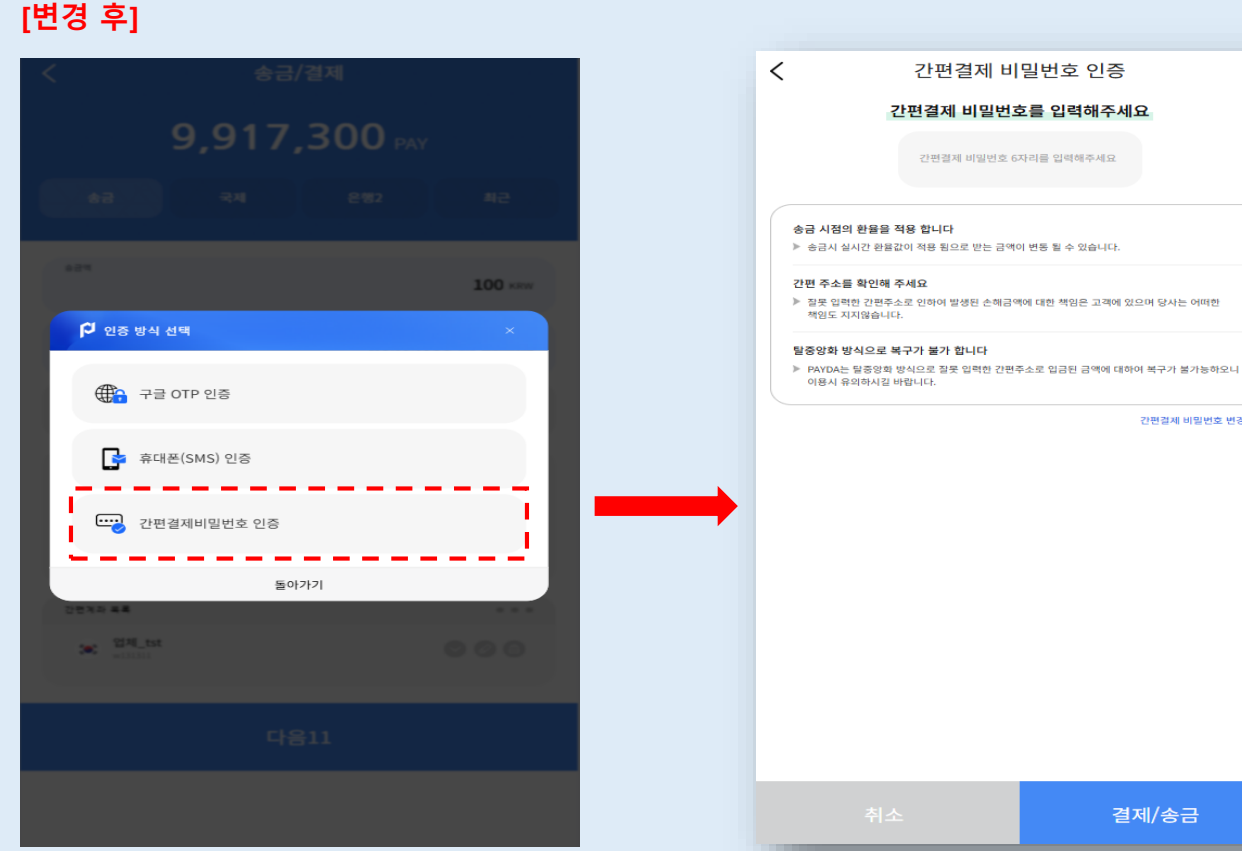

1. 송금/결제, 은행송금 시 인증 방식 3가지 중 간 편결제 비밀번호 인증을 선택합니다.

간편결제 비밀번호 변경하기 결제/송금 -간편결제 비밀번호 인증을 위한 입력란에 등록하신 간편결제 비밀번호를 입력 후 결제/송금 합니다.

-간편결제 비밀번호 기등록자는 우측 하단의 [간편 결제 비밀번호 변경하기 로 변경 가능합니다.

-송금/결제 시, 구글 OTP 인증으로만 가능했던 기존 방식 에서 간편결제 비밀번호 인증을 추가하였습니다.

#### 인증방식 3가지 :

구글 OTP인증 / 휴대폰 본인인증 / 간편결제 비밀번호 인증

-간편결제 비밀번호 인증을 사용하기 위해서 간편결제 비 밀번호 등록이 필요합니다.

간편결제 비밀번호 등록에 관한 자세한 설명은 다음페이지를 참고해 주세요

# 간편결제 비밀번호 등록 : 1. 메인 메뉴 2. 송금/결제 시 간편결제 비밀번호 인증 선택

## ◎ 메인 메뉴

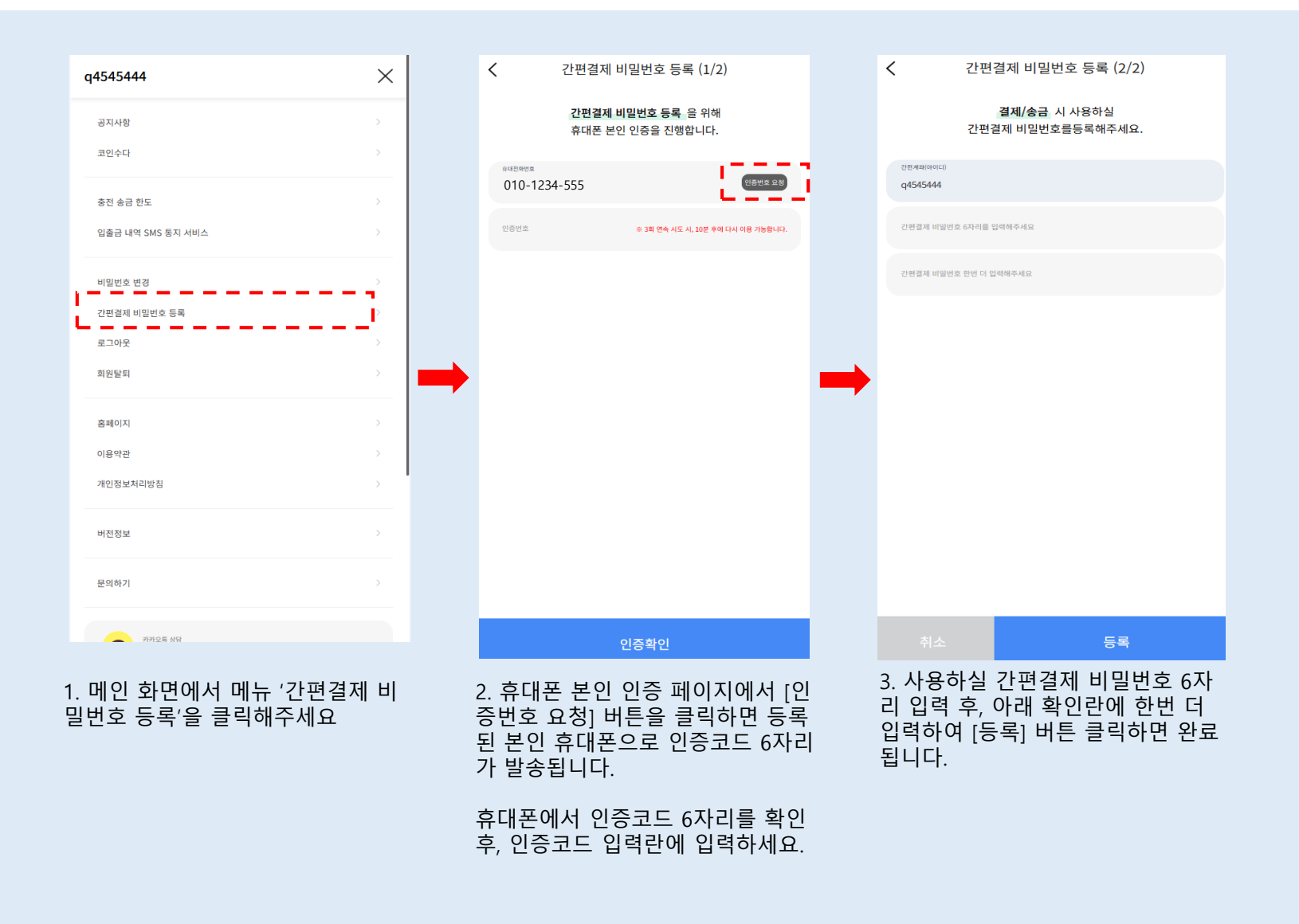

-간편결제 비밀번호 인증을 사용하기 위하여 간 편결제 비밀번호 등록이 필요합니다.

-간편결제 비밀번호 등록은 메인 메뉴 '간편결제 비밀번호 등록' 을 이용하거나, 송금/결제 시 '간 편결제 비밀번호 인증' 방법을 선택하여 등록 페 이지로 이동할 수 있습니다.

#### -간편결제 비밀번호는 6자리만 등록 가능합니다

휴대폰 본인 인증 시, 3회 이상 인증코드 잘못 입 력 할 경우 10분 이용제한시간이 있으므로 유의 해주세요

휴대본 본인 인증 관련 자세한 사항은 휴대폰 본인 인증 설 명 페이지를 참고해주세요

-간편결제 비밀번호 변경 페이지에서 간편결제 비밀번호 변경 하실 수 있습니다.

# 간편결제 비밀번호 변경 : 1. 메인 메뉴 2. 송금/결제 시 간편결제 비밀번호 인증 선택

## ◎ 메인 메뉴

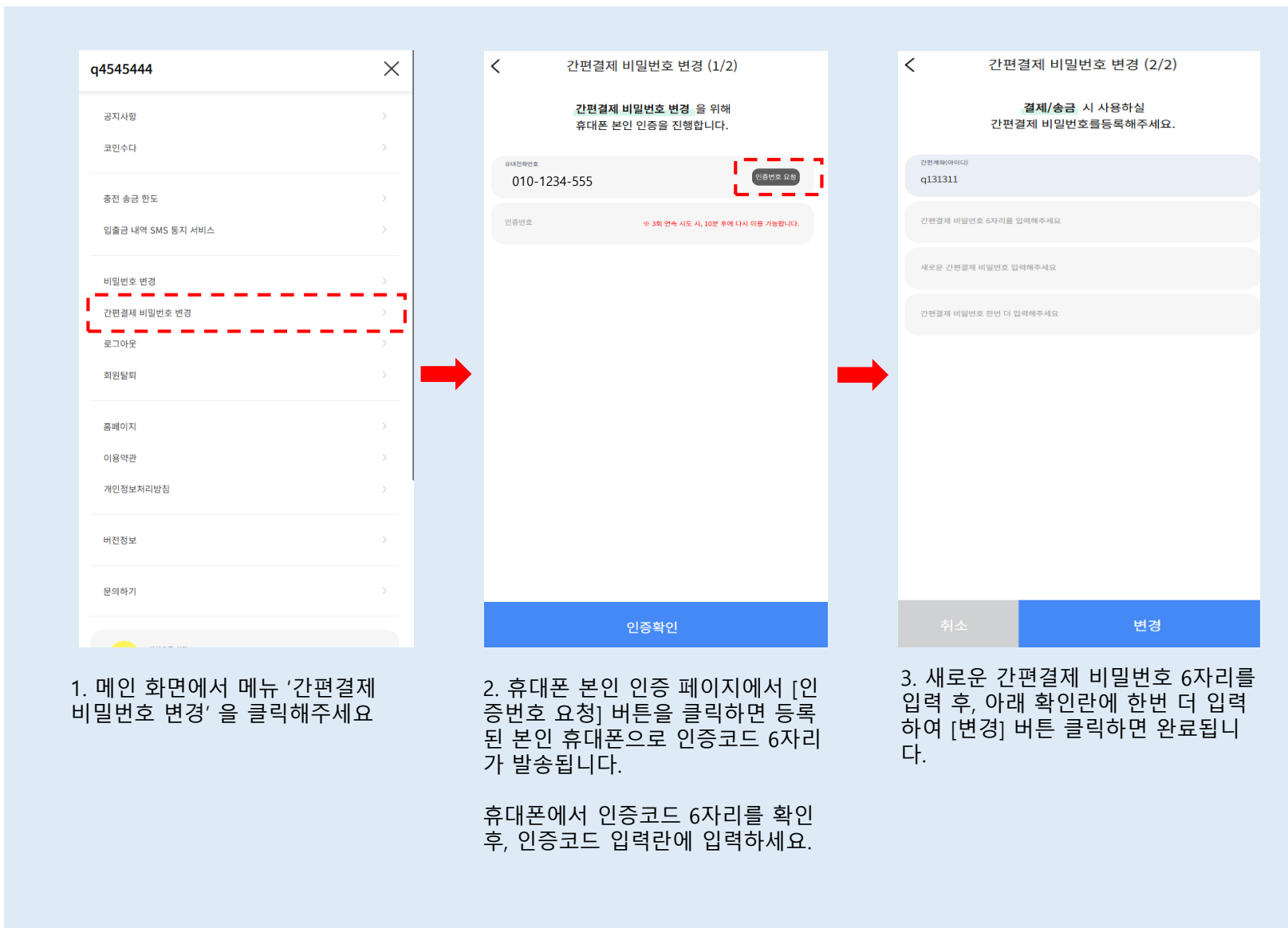

-사용중인 간편결제 비밀번호 변경은 메인 메뉴 ' 간편결제 비밀번호 변경 ' 또는 송금/결제 시 간 편결제 비밀번호 인증을 선택하여 '간편결제 비 밀번호 변경하기' 로 이동하실 수 있습니다.

-휴대폰 본인인증 시, 3회 이상 잘못된 인증번호 입력할 경우 10분 이용제한 시간이 있으니 유의 해주세요

-간편결제 비밀번호는 6자리만 등록 가능합니다.

# 최초 충전 및 송금 시 변경사항

## ◎ 구글OTP 등록

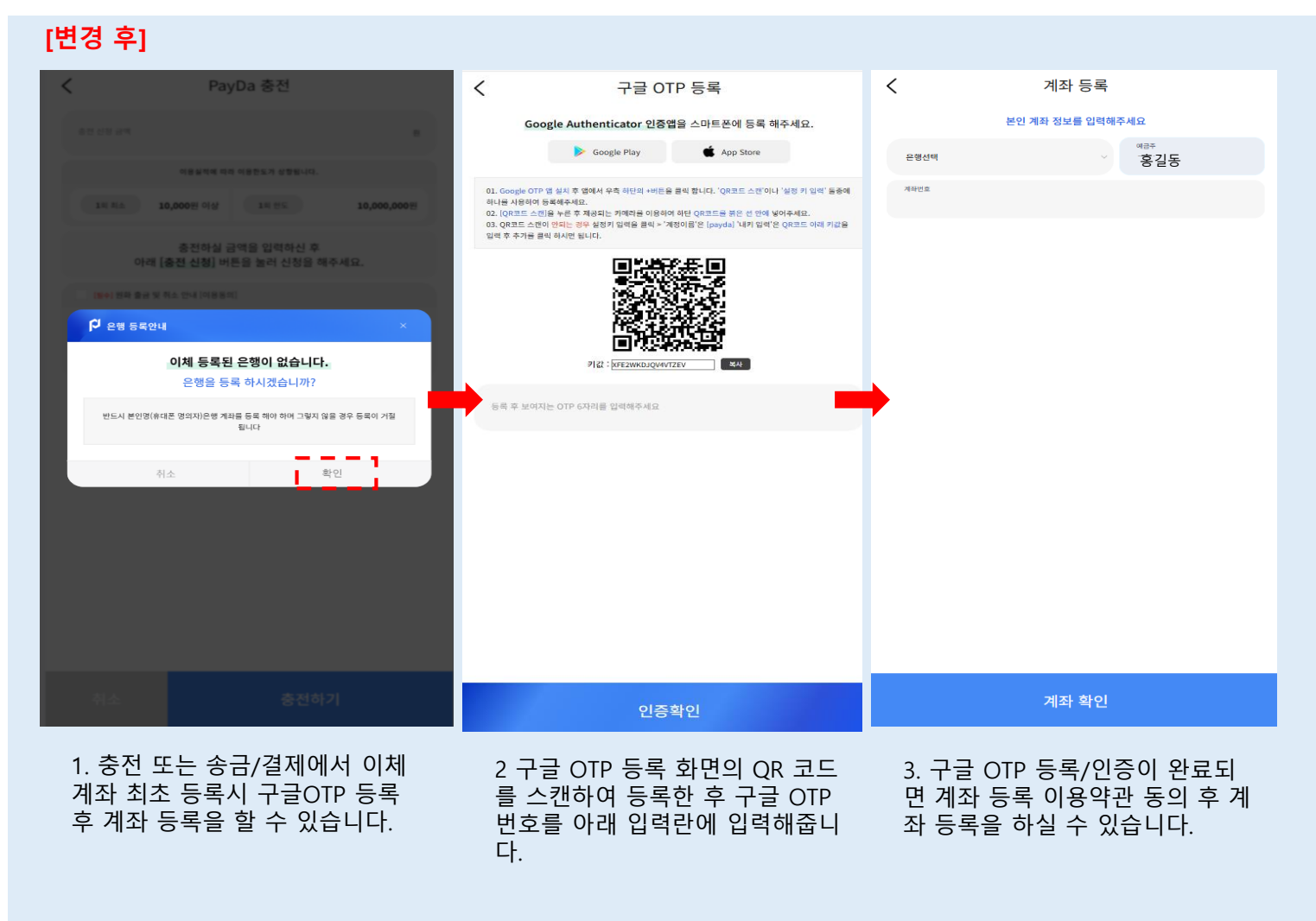

| ● 기 존  | : PASS 인증 | - → 계좌등록 |
|--------|-----------|----------|
| ● 변경 후 | : 구글OTP   | → 계좌등록   |

- 구글 OTP 등록이 되어 있는 회원은 바로 계좌 등록이 가능합니다.
- 구글 OTP 등록이 안되어 있는 회원은 구글OTP 등록 및 인증이 필 요합니다.

- 구글OTP 등록 및 인증이 완료되면 계좌 등록을 하실 수 있습니다.